## Zápis predmetov v MAISe – návod

1. Prihláste sa do svojho študentského konta, vyberte aktuálne štúdium (zelené) a otvorte záložku "Zápis" 2. Otvorte "Zápis predmetov" MAIS **ŠTUDENT** Úvod Zápis Terminy Štúdium Anketa Rozvrh Záverečná práca mais.sk **Dupres Consulting** Rozvrhy Zápis Zápis zapis 2. stupeň skuska (poradie kola : 1) zapis 2. stupeň skuska Podávať žiadosti na predzápisy a zápisy je možné Aktuálne prebieha zápis študentov na predmety štúdia v 1. kole do: 26.01.2023 00:00 Poradie kola 1 Zvolené predmety Prístupné študentom 6.2.2023 0:000 - 8.2.2023 0:00 Zápis predmetov Výsledky budú uverejnené zapis 2. stupeň skuska · Zápis do rozvrhu Odporúčaný študijný plán Predzápis a zápis Vám umožňuje predzapísanie alebo zapísanie predmetov štúdia do Vášho študijného plánu na nasledujúce obdobie štúdia.

3. Otvorte "Predmety OŠP" -

Informačný Systém

4. Vyberte obdobie – LS 2022/2023

5. Vyberte rok OŠP – ročník vášho aktuálneho štúdia (obrázok platí pre 1. ročník II. stupňa – čiže 4. ročník) \_\_\_\_\_

- otvorí sa vám ponuka všetkých predmetov (povinných, povinne voliteľných, výberových a pri 3. a "5" ročníku aj predmetov štátnej sku vášho študijného programu a ročníka

| STODENT                                                                                                    |                                                      |                       | Zápis | prebieha: | . 👥 Ak    | ualny akad. rok: 📃 ZS 🎒 I |
|----------------------------------------------------------------------------------------------------|------------------------------------------------------|-----------------------|-------|-----------|-----------|---------------------------|
| Úvod Zápis Termíny Štúdiu <mark>n</mark> F                                                                                                    | Rozvrh Anketa Záverečná práca                        |                       |       |           |           |                           |
| Rozvrhy mais.sk Dupres Consulting                                                                                                    |                                                      |                       |       |           |           | 26.1.2                    |
| Zápis<br>zapis 2. stupeň skuska (poradie kola :<br>1)<br>zapis 2. stupeň skuska<br>Podávať žiadosti na predzápisy a zápisy je možné<br>do : 26.01.2023 00:00 | Obdobe: LS 2022/2023<br>Rok OŠP: (01.) 2.            | netov                 |       |           |           |                           |
| <ul> <li>Zvolené predmety</li> </ul>                                                                                                    | Predmet                                              | Typ Profilový predmet | Záv.  | Kr. Fak   | ulta Info | p Požiadavka              |
| <ul> <li>Zápis predmetov</li> </ul>                                                                                                    | Bezpečnostný manažment a riadenie rizík              | PS                    | Ρ     | 4 A03     | 5         | ~                         |
| Predmety OŠP                                                                                                    | Krízový manažment                                    | PS                    | Ρ     | 6 AO      | 5         | ~                         |
| Ostatné predmety                                                                                                    | Medzinárodná bezpečnosť                              | PS                    | Ρ     | 6 AO      | 5         | ~                         |
| <ul> <li>Zapis do rozvrhu</li> <li>Odporúčaný čtudilný plán</li> </ul>                                                                                       | Systémy velenia a riadenia                           | PS                    | Ρ     | 4 AOS     | 5         | ~                         |
| Predzápis a zápis Vám umožňuje predzapísanie                                                                                                    | Telesná výchova VIII                                 | PS                    | Р     | 1 AOS     | 3         | ~                         |
| alebo zapísanie predmetov štúdia do Vášho<br>študijného plánu na nasledujúce obdobie                                                                         | Nemecký jazyk II                                     | PS                    | PV    | 3 AOS     | 3         | ~                         |
| štúdia.                                                                                                    | Ruský jazyk II                                       | PS                    | PV    | 3 AOS     | 5         | ~                         |
|                                                                                                    | Služby v logistike                                   | PS                    | PV    | 6 AOS     | 5         | ~                         |
| 66                                                                                                    | Strel'ba delostrelectva                              | PS                    | PV    | 6 AOS     | 5         | ~                         |
|                                                                                                    | Taktika mechanizovaných jednotiek II                 | PS                    | PV    | 6 AOS     | 5         | ~                         |
|                                                                                                    | Ženijná podpora II                                   | PS                    | PV    | 6 AO      | 5         | ~                         |
|                                                                                                    | Konverzačné cvičenia z anglického jazyka II          | PS                    | V     | 1 AOS     | 5 🚺       |                           |
|                                                                                                    | Odborná príprava - riadenie logistických procesov II | PS                    | V     | 2 AO      | 5         | ~                         |
|                                                                                                    | Odborná príprava delostreleckých jednotiek II        | PS                    | V     | 2 AO      | 5         | ~                         |
|                                                                                                    | Odborná príprava mechanizovaných jednotiek II        | PS                    | V     | 2 AOS     | 5         | ~                         |
| MAIS 🔁                                                                                                    | Odborná príprava ženijných jednotiek II              | PS                    | V     | 2 AOS     | 5         | ~                         |
| Modulárny Akademický                                                                                                    |                                                      |                       |       |           |           |                           |

Upozornenie! Ak je pre predmet ponúknutá rozvrhová jednotka (alebo viac), musíte si jednu zvoliť.

- 6. Vyberte a zapíšte si postupne všetky predmety (podľa tabuľky v pokynoch, ktoré som Vám poslala).
- 7. Zápis predmetu potvrďte.

| Rozvrhy mais.sk Dupres Consulting                                                                                                    |                  |                                                       |                    |                   |      |     |              | 26.1.2             | 2023, 9: |
|----------------------------------------------------------------------------------------------------|------------------|-------------------------------------------------------|--------------------|-------------------|------|-----|--------------|--------------------|----------|
| Zápis<br>zapis 2. stupeň skuska ( poradie kola :<br>1)<br>zapis 2. stupeň skuska<br>Podávať žiadosti na predzápisy a zápisy je možné<br>do : 26.01.2023 00:00 | Obdobie: LS 2022 | Zápis pr<br>2023 v Rok OŠP:<br>0 (akceptované/celkom) | edmet<br>⊚ 1. ⊖ 2. | OV                |      |     |              |                    |          |
| <ul> <li>Zvolené predmety</li> </ul>                                                                                                    | Predmet          | 1989a - 1983 - 1994 - 1994                            | Тур                | Profilový predmet | Záv. | Kr. | Fakulta Info | Požiadavka         |          |
| <ul> <li>Zápis predmetov</li> </ul>                                                                                                    | Bezpečnostn      | ý manažment a riadenie riz                            | ík PS              |                   | P    | 4   | AOS          | 7 26.01.2023 08:42 | ×        |
| Predmety OŠP                                                                                                    | Krízový man      | ažment                                                | PS                 |                   | Ρ    | 6   | AOS          | 26.01.2023 08:43   | ×        |
|                                                                                                    | Medzinárod       | á bezpečnosť                                          | PS                 |                   | Ρ    | 6   | AOS          | 26.01.2023 08:43   | ×        |
| <ul> <li>Zapis do rozvrnu</li> <li>Odporúčaný študijný plán</li> </ul>                                                                                        | Systémy vele     | enia a riadenia                                       | PS                 |                   | P    | 4   | AOS          | 26.01.2023 08:43   | ×        |
| Predzápis a zápis Vám umožňuje predzapísanie                                                                                                    | Telesná vých     | ova VIII                                              | PS                 |                   | Ρ    | 1   | AOS          | <b>→</b> (         |          |

26.1

Úvod Zápis Termíny Štúdium Rozvrh Anketa Záverečná práca Rozvrhy mais.sk Dupres Consulting

## Zápis

zapis 2. stupeň skuska ( poradie kola : 1)

zapis 2. stupeň skuska

Podávať žiadosti na predzápisy a zápisy je možné do : 26.01.2023 00:00

- Zvolené predmety
- Zápis predmetov
  - Predmety OŠP

Ostatné predmety

- · Zápis do rozvrhu
- Odporúčaný študijný plán

Predzápis a zápis Vám umožňuje predzapísanie alebo zapísanie predmetov štúdia do Vášho študijného plánu na nasledujúce obdobie

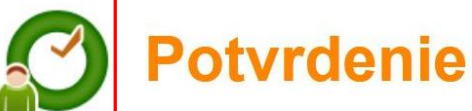

Chystáte sa podať požiadavku na zápis pre predmet:

## Telesná výchova VIII

🚯 Kontrola podania požiadavky zápisu na predmet štúdia bola úspešná.

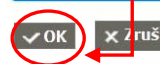

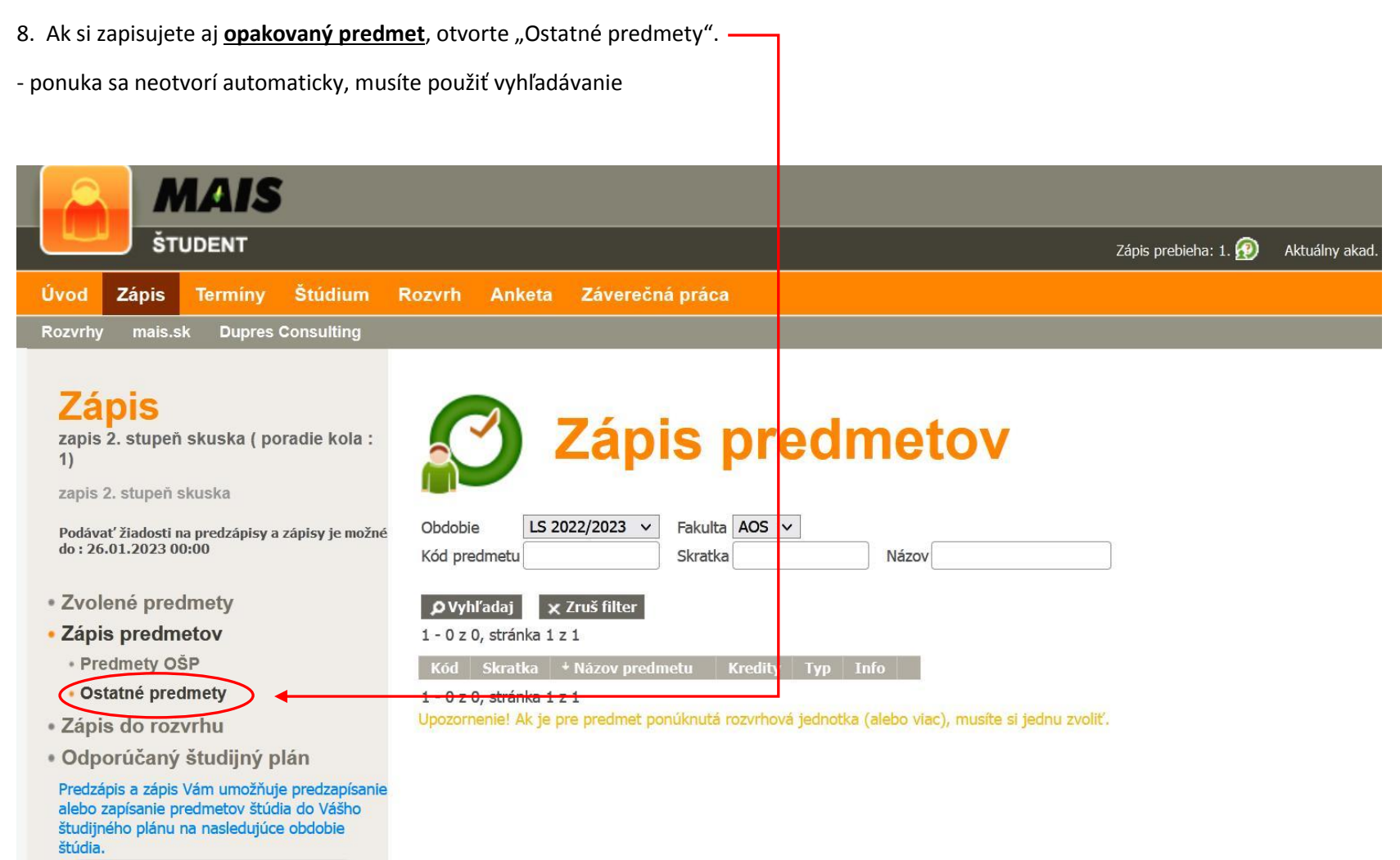

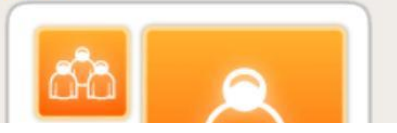

| 9. Ak si zapisujete <mark>napríklad</mark> opakovanú Te                                                                                                    | lesnú výchovu VI          | , do "Názvu"         | začnite písať "telesná" a stlačte "Vyh  | ľadaj". <mark>–</mark> |     |         | 7                             |
|----------------------------------------------------------------------------------------------------|---------------------------|----------------------|-----------------------------------------|------------------------|-----|---------|-------------------------------|
| .0. Z ponuky si vyberte Telesná výchova VII                                                                                                    | (opakovaný prec           | lmet). ———           |                                         |                        |     |         | _                             |
| Takýmto spôsobom si samozrejme vyberá                                                                                                    | te <u>svoje</u> opakova   | né predmety          | !                                       |                        |     |         |                               |
| MAIS                                                                                                    |                           |                      |                                         |                        |     |         |                               |
| STUDENT                                                                                                    |                           |                      |                                         |                        |     | Zápis p | orel <mark>pieha: 1. (</mark> |
| Úvod Zápis Termíny Štúdium                                                                                                    | Rozvrh Anke               | ta Závereč           | ná práca                                |                        |     |         |                               |
| Rozvrhy mais.sk Dupres Consulting                                                                                                    |                           |                      |                                         |                        |     |         |                               |
| zapis 2. stupeň skuska (poradie kola :<br>1)<br>zapis 2. stupeň skuska<br>Podávať žiadosti na predzápisy a zápisy je možné<br>do : 26.01.2023 00:00<br>• Zvolené predmety | Obdobie L<br>Kód predmetu | Záp<br>5 2022/2023 ~ | Fakulta AQS V<br>Skratka                | sná                    |     | >       |                               |
| <ul> <li>Zápis predmetov</li> </ul>                                                                                                    | 1 - 5 z 5, stránk         | a 1 z 1              |                                         |                        |     |         |                               |
| <ul> <li>Predmety OŠP</li> </ul>                                                                                                    | Kód                       | Skratka              | + Názov predmetu                        | Kredity                | Тур | Info    |                               |
| <ul> <li>Ostatné predmety</li> </ul>                                                                                                    | B-P-TV2                   | B-P-TV2              | Telesná výchova II                      | 1                      | PS  |         | ~                             |
| <ul> <li>Zápis do rozvrhu</li> </ul>                                                                                                    | B-P-TV4                   | B-P-TV4              | Telesná výchova IV                      | 1                      | PS  |         | ~                             |
| <ul> <li>Odporúčaný študijný plán</li> </ul>                                                                                                    | B-P-TV6                   | B-P-TV6              | Telesná výchova VI                      | 1                      | PS  |         | ~                             |
| Predzápis a zápis Vám umožňuje predzapísanie<br>alebo zapísanie predmetov štúdia do Vášho                                                                                 | IM-P-TV8                  | IM-P-TV8             | Telesná výchova VIII                    | 1                      | PS  |         | ~                             |
| študijného plánu na nasledujúce obdobie<br>štúdia.                                                                                                    | IM-P-TV7(op)              | IM-P-TV7(op)         | Telesná výchova VII (opakovaný predmet) | 1                      | PS  | (       |                               |

12. Ak ste študentom 3. ročníka na I. stupni alebo 2. ročníka na II. stupni ("piataci"), nezabudnite si zapísať aj predmety štátnej skúšky v ponuke označené ako **PSS** v zmysle pokynov, ktoré som Vám poslala (tretiaci – bakalársku prácu; piataci – diplomovú prácu + 1 predmet štátnej skúšky).

| Úvod Zápis Termíny Štúdium F                                                                                                    | Rozvrh Anketa Záverečná práca                                      |                                     |                    |                  |                 |   |
|----------------------------------------------------------------------------------------------------|--------------------------------------------------------------------|-------------------------------------|--------------------|------------------|-----------------|---|
| Rozvrhy mais.sk Dupres Consulting                                                                                                    |                                                                    |                                     |                    |                  |                 |   |
| Zápis<br>zapis 2. stupeň skuska ( poradie kola :<br>1)<br>zapis 2. stupeň skuska<br>Podávať žiadosti na predzápisy a zápisy je možné<br>do : 26.01.2023 00:00 | Obdobie: LS 2022/2023 V Rok OŠP:                                   | edmeto<br>○ 1. @ 2.                 | V                  |                  |                 |   |
| Zvolené predmety                                                                                                    | Predmet                                                            | Typ Profilový predmet               | Záv. k             | r. Fakulta       | Info Požiadavka |   |
| <ul> <li>Zápis predmetov</li> </ul>                                                                                                    | Bezpečnosť a obrana štátu                                          | PSS                                 | Ρ                  | 3 AOS            |                 | ~ |
| Predmety OŠP                                                                                                    | Diplomová práca                                                    | PSS                                 | Р                  | 5 AOS            |                 | ~ |
| Ostatné predmety                                                                                                    | Logistika v medzinárodných operáciách                              | PS                                  | Ρ                  | 4 AOS            |                 | ~ |
| <ul> <li>Zapis do rozvrhu</li> <li>Odnorúžanú žtudijnú plán</li> </ul>                                                                                        | Manažment zmien                                                    | PS                                  | Р                  | 3 AOS            |                 | ~ |
| Ouporucany studijny plan     Predzenis a zénis Vém umožňuje predzenísanie                                                                                     | Prax                                                               | PS                                  | Р                  | 8 AOS            |                 | ~ |
| alebo zapísanie predmetov štúdia do Vášho                                                                                                    | Psychologické aspekty vedenia operácií                             | PS                                  | Ρ                  | 4 AOS            |                 | ~ |
| studineno planu na nasledujuće obdoble<br>štúdia.                                                                                                    | Nemecký jazyk IV                                                   | PS                                  | PV                 | 3 AOS            |                 | ~ |
|                                                                                                    | Ruský jazyk IV                                                     | PS                                  | PV                 | 3 AOS            |                 | ~ |
| áð 🔍                                                                                                    | Ruský jazyk IV<br>Upozornenie! Ak je pre predmet ponúknutá rozvrho | PS<br>vá jednotka (alebo viac), mus | PV<br>íte si jednu | 3 AOS<br>zvoliť. |                 | ~ |